## Zelio Control RTC48 Temperature Controller User Guide

04/2013

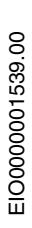

www.schneider-electric.com

Schneider Gelectric The information provided in this documentation contains general descriptions and/or technical characteristics of the performance of the products contained herein. This documentation is not intended as a substitute for and is not to be used for determining suitability or reliability of these products for specific user applications. It is the duty of any such user or integrator to perform the appropriate and complete risk analysis, evaluation and testing of the products with respect to the relevant specific application or use thereof. Neither Schneider Electric nor any of its affiliates or subsidiaries shall be responsible or liable for misuse of the information that is contained herein. If you have any suggestions for improvements or amendments or have found errors in this publication, please notify us.

No part of this document may be reproduced in any form or by any means, electronic or mechanical, including photocopying, without express written permission of Schneider Electric.

All pertinent state, regional, and local safety regulations must be observed when installing and using this product. For reasons of safety and to help ensure compliance with documented system data, only the manufacturer should perform repairs to components.

When devices are used for applications with technical safety requirements, the relevant instructions must be followed.

Failure to use Schneider Electric software or approved software with our hardware products may result in injury, harm, or improper operating results.

Failure to observe this information can result in injury or equipment damage.

© 2013 Schneider Electric. All rights reserved.

## **Table of Contents**

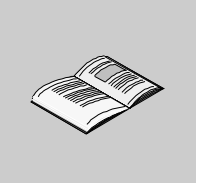

|           | Safety Information                           | 5          |
|-----------|----------------------------------------------|------------|
|           | About the Book                               | 7          |
| Part I    | RTC48 Temperature Controller                 | 9          |
| Chapter 1 | Introduction. 1                              | 1          |
| -         | Display and Controller References of RTC48 1 | 2          |
|           | Main Specifications                          | 5          |
| Chapter 2 | Hardware of RTC48 1                          | 7          |
| •         | Electrical and Environmental Characteristics | 8          |
|           | Dimensions and Installation of RTC48         | 20         |
|           | Wiring of RTC48                              | 24         |
| Chapter 3 | Configuration of RTC48 2                     | 9          |
| •         | How to Configure Using Front Panel           | 30         |
|           | Basic Operations                             | 31         |
|           | Lock                                         | 32         |
|           | Setting the Temperature Controller           | 33         |
|           | Operation Flowchart                          | 37         |
|           | Parameters List                              | 10         |
| Chapter 4 | Main Functions of RTC48 5                    | 3          |
| -         | Auto-Tuning                                  | 54         |
|           | Control Actions                              | 57         |
|           | Alarm Functions                              | 58         |
|           | PV Color Display Function 6                  | 30         |
|           | OUT1 Rate of Change 6                        | <u>5</u> 2 |
| Part II   | Appendices                                   | 3          |
| Chapter 5 | RTC48 Error Messages                         | 5          |
| •         |                                              | 35         |
| Index     |                                              | 9          |

## **Safety Information**

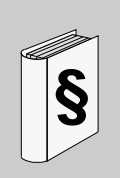

#### **Important Information**

#### NOTICE

Read these instructions carefully, and look at the equipment to become familiar with the device before trying to install, operate, or maintain it. The following special messages may appear throughout this documentation or on the equipment to warn of potential hazards or to call attention to information that clarifies or simplifies a procedure.

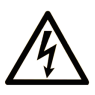

The addition of this symbol to a Danger safety label indicates that an electrical hazard exists, which will result in personal injury if the instructions are not followed.

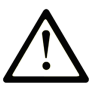

This is the safety alert symbol. It is used to alert you to potential personal injury hazards. Obey all safety messages that follow this symbol to avoid possible injury or death.

## **DANGER**

**DANGER** indicates an imminently hazardous situation which, if not avoided, will result in death or serious injury.

## 

**WARNING** indicates a potentially hazardous situation which, if not avoided, **can** result in death or serious injury.

## 

**CAUTION** indicates a potentially hazardous situation which, if not avoided, **can** result in minor or moderate injury.

## NOTICE

**NOTICE** is used to address practices not related to physical injury.

#### PLEASE NOTE

Electrical equipment should be installed, operated, serviced, and maintained only by qualified personnel. No responsibility is assumed by Schneider Electric for any consequences arising out of the use of this material.

A qualified person is one who has skills and knowledge related to the construction and operation of electrical equipment and its installation, and has received safety training to recognize and avoid the hazards involved.

## About the Book

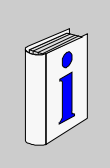

#### At a Glance

#### **Document Scope**

This guide describes the RTC48 temperature controller.

It provides the following of the RTC48 temperature controller:

- Main characteristics,
- Installation,
- Wiring,
- Configuration,
- Main functions, and so on.

#### Validity Note

This document is valid for the RTC48 temperature controller.

#### **Registered Trademarks**

Microsoft® and Windows® are registered trademarks of Microsoft Corporation.

#### **Related Documents**

| Title of Documentation                                      | Reference Number    |
|-------------------------------------------------------------|---------------------|
| RTC48 Temperature Controller Quick Start Guide              | HRB3156801 (Eng)    |
|                                                             | HRB7904900 (Fre)    |
|                                                             | HRB7905100 (Chs)    |
|                                                             | HRB7905200 (Ger)    |
|                                                             | HRB7905400 (Ita)    |
|                                                             | HRB7905600 (Spa)    |
| RTC48 Communication and Zelio Temperature Control Soft User | EIO0000001545 (Eng) |
| Guide                                                       | EIO0000001546 (Fre) |
|                                                             | EIO0000001547 (Gre) |
|                                                             | EIO0000001548 (Spa) |
|                                                             | EIO000001549 (Ita)  |
|                                                             | EIO0000001550 (Chs) |

You can download these technical publications and other technical information from our website at www.schneider-electric.com.

#### **User Comments**

We welcome your comments about this document. You can reach us by e-mail at techcomm@schneider-electric.com.

## **RTC48 Temperature Controller**

#### What Is in This Part?

This part contains the following chapters:

| Chapter | Chapter Name            | Page |
|---------|-------------------------|------|
| 1       | Introduction            | 11   |
| 2       | Hardware of RTC48       | 17   |
| 3       | Configuration of RTC48  | 29   |
| 4       | Main Functions of RTC48 | 53   |

## Introduction

# 1

#### What Is in This Chapter?

This chapter contains the following topics:

| Торіс                                      | Page |
|--------------------------------------------|------|
| Display and Controller References of RTC48 | 12   |
| Main Specifications                        | 15   |

#### **Display and Controller References of RTC48**

#### **Display of RTC48**

The RTC48 is the temperature controller. It can be used in stand-alone installation for simple machine or more complex system in association with programmable logic controller (PLC), Human Machine Interface (HMI) through communication Modbus (RS485).

The front panel has the Process Value (PV) and Setpoint Value (SV) displays and indicators, the action indicators, and the setting keys.

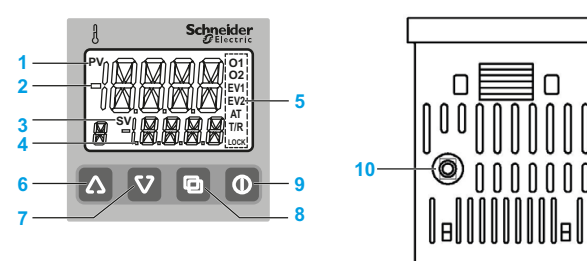

| Item | Name              | Function                                                                                |  |  |
|------|-------------------|-----------------------------------------------------------------------------------------|--|--|
| 1    | PV indicator      | Lights when Process Values (PV) are indicated in the PV/SV display mode.                |  |  |
| 2    | PV display        | Indicates the PV or displays the name of the parameters during the setting mode.        |  |  |
| 3    | SV indicator      | Lights when Setting Values (SV) are indicated in the PV/SV display mode.                |  |  |
| 4    | SV display        | Indicates the SV, Manipulated Variable (MV), or each set value during the setting mode. |  |  |
| 5    | Action indicators | O1 (OUT1): Lights when control output (OUT1) is ON.                                     |  |  |
|      |                   | O2 (OUT2): Lights when control output (OUT2) (when OUT2 model applicable) is ON.        |  |  |
|      |                   | EV1: Lights when Alarm 1 output is ON.                                                  |  |  |
|      |                   | EV2: Lights when Alarm 2 output is ON (when Alarm 2 model is applicable).               |  |  |
|      |                   | AT: Flashes while auto-tuning (AT) or auto-reset is performing.                         |  |  |
|      |                   | T/R: Lights during serial communication (when communication model is applicable).       |  |  |
|      |                   | LOCK: Lights when Lock 1, Lock 2, or Lock 3 is selected.                                |  |  |
| 6    | Increase key      | Increases the numeric value.                                                            |  |  |

| Item | Name Function     |                                                                                                    |
|------|-------------------|----------------------------------------------------------------------------------------------------|
| 7    | Decrease key      | Decreases the numeric value.                                                                                                    |
| 8    | Page key          | Selects the setting mode or registers the setting value.<br>To register the SV, press this key.                                                                                                    |
| 9    | OUT/OFF key       | Switches control output ON/OFF or Auto/Manual control.                                                                                                    |
| 10   | Console connector | <ul> <li>By connecting to the USB communication cable (RTCCBL, sold separately), you can conduct the following operations from an external computer using the loader software Zelio Temperature Control Soft:</li> <li>Reading and setting of SV, PID, and various set values</li> <li>Reading of PV and action status</li> <li>Function change</li> <li>Monitoring the trend of PV, SV, and MV</li> </ul> |

#### **Controller References and Characteristics**

This table shows the controller references with the characteristics of each:

| Part Number   | Power Supply | Input     | Output 1 | Output 2 | Modbus | Alarm<br>= 1 (for Alarm 1)<br>= 2 (for Alarm 1 + 2) |
|---------------|--------------|-----------|----------|----------|--------|-----------------------------------------------------|
| RTC48PUN1RNHU | 110240 Vac   | Universal | Relay    | -        | -      | 1                                                   |
| RTC48PUN1SNHU |              | input     | SSR      | -        | -      | 1                                                   |
| RTC48PUNCRNHU |              |           | Relay    | -        | RS485  | 1                                                   |
| RTC48PUNCSNHU |              |           | SSR      | -        | RS485  | 1                                                   |
| RTC48PUN1RRHU |              |           | Relay    | Relay    | -      | 1                                                   |
| RTC48PUN1SRHU |              |           | SSR      | Relay    | -      | 1                                                   |
| RTC48PUN2RNHU |              |           | Relay    | -        | -      | 2                                                   |
| RTC48PUN2SNHU |              |           | SSR      | -        | -      | 2                                                   |
| RTC48PUNCRRHU |              |           | Relay    | Relay    | RS485  | 1                                                   |
| RTC48PUNCSRHU |              |           | SSR      | Relay    | RS485  | 1                                                   |
| RTC48PUN1RSHU |              |           | Relay    | SSR      | -      | 1                                                   |
| RTC48PUN1SSHU |              |           | SSR      | SSR      | -      | 1                                                   |
| RTC48PUNCRSHU |              |           | Relay    | SSR      | RS485  | 1                                                   |
| RTC48PUNCSSHU |              |           | SSR      | SSR      | RS485  | 1                                                   |

| Part Number   | Power Supply | Input     | Output 1 | Output 2 | Modbus | Alarm<br>= 1 (for Alarm 1)<br>= 2 (for Alarm 1 + 2) |
|---------------|--------------|-----------|----------|----------|--------|-----------------------------------------------------|
| RTC48PUN1RNLU | 24 Vac/dc    | Universal | Relay    | -        | -      | 1                                                   |
| RTC48PUN1SNLU |              | input     | SSR      | -        | -      | 1                                                   |
| RTC48PUNCRNLU |              |           | Relay    | -        | RS485  | 1                                                   |
| RTC48PUNCSNLU |              |           | SSR      | -        | RS485  | 1                                                   |
| RTC48PUN1RRLU |              |           | Relay    | Relay    | -      | 1                                                   |
| RTC48PUN1SRLU |              |           | SSR      | Relay    | -      | 1                                                   |
| RTC48PUN2RNLU |              |           | Relay    | -        | -      | 2                                                   |
| RTC48PUN2SNLU |              |           | SSR      | -        | -      | 2                                                   |
| RTC48PUNCRRLU |              |           | Relay    | Relay    | RS485  | 1                                                   |
| RTC48PUNCSRLU |              |           | SSR      | Relay    | RS485  | 1                                                   |
| RTC48PUN1RSLU |              |           | Relay    | SSR      | -      | 1                                                   |
| RTC48PUN1SSLU |              |           | SSR      | SSR      | -      | 1                                                   |
| RTC48PUNCRSLU |              |           | Relay    | SSR      | RS485  | 1                                                   |
| RTC48PUNCSSLU |              |           | SSR      | SSR      | RS485  | 1                                                   |

#### Accessories

This table shows the accessories:

| Item            | Description                                                                                                    | Quantity |
|-----------------|----------------------------------------------------------------------------------------------------|----------|
| Included        | RTC48 Temperature Controller Quick Start Guide                                                                                   | 1 сору   |
|                 | Mounting frame                                                                                                    | 1 piece  |
|                 | Gasket (Front mounted to the RTC48)                                                                                              | 1 piece  |
|                 | 50 $\Omega$ shunt resistor (DC current input)                                                                                    | 1 piece  |
| Sold separately | Terminal cover (RTCCOV)                                                                                                    | 2 pieces |
|                 | Communication cable (RTCCBL)                                                                                                    | 1 piece  |
|                 | Spare parts (RTCACC):<br>• Terminal cover: 1 piece<br>• $50 \Omega$ shunt resistor: 1 piece<br>• Mounting frame: 1 piece         | 1 set    |
| PC software     | Zelio Temperature Control Soft V1<br>NOTE: You can download the PC<br>software from <u>www.schneider-</u><br><u>electric.com</u> | 1        |

#### **Main Specifications**

#### Overview

This table presents the main specifications of RTC48:

| Characteristics       | Values                                                                                                    |  |  |  |
|-----------------------|----------------------------------------------------------------------------------------------------|--|--|--|
| Display               | PV display<br>11-segment red/green/orange backlight LCD<br>Character size: 12.0 x 5.0 mm (0.47 x 0.20 in.) (H x W)                                                             |  |  |  |
|                       | <b>SV display</b><br>11-segment green backlight LCD<br>Character size: 6.0 x 3.5 mm (0.24 x 0.14 in.) (H x W)                                                                  |  |  |  |
|                       | Action indicators: orange backlight                                                                                                    |  |  |  |
| Buttons               | 4 (Increase, Decrease, Page, and OUT/OFF)                                                                                                    |  |  |  |
| Power supply          | <ul> <li>100240 Vac</li> <li>24 Vac</li> <li>24 Vdc</li> </ul>                                                                                                    |  |  |  |
| Input                 | <ul> <li>Thermocouple</li> <li>RTD: Pt100, JPt100, 3-wire system</li> <li>DC current: 020 mA DC, 420 mA DC</li> <li>DC voltage: 01 Vdc, 05 Vdc, 15 Vdc, and 010 Vdc</li> </ul> |  |  |  |
| Sampling period       | 250 ms                                                                                                    |  |  |  |
| Communication         | RS485 Modbus (2400 up to 19200 bauds)                                                                                                    |  |  |  |
| Output                | <ul><li> 2 outputs</li><li> Electromechanical relay</li><li> Solid state relay</li></ul>                                                                                       |  |  |  |
| Alarm                 | 2 (Alarm 1 and Alarm 2)                                                                                                    |  |  |  |
| Weight                | Approximately 120 g (4.23 oz)                                                                                                    |  |  |  |
| External dimensions   | 48 x 48 x 62 mm (1.89 x 1.89 x 2.44 in.)(W x H x D)                                                                                                    |  |  |  |
| Color                 | Grey (case)                                                                                                    |  |  |  |
| Drip-proof/Dust-proof | IP66                                                                                                    |  |  |  |
| PC software           | Zelio Temperature Control Soft V1                                                                                                    |  |  |  |

## Hardware of RTC48

## 2

#### What Is in This Chapter?

This chapter contains the following topics:

| Торіс                                        | Page |
|----------------------------------------------|------|
| Electrical and Environmental Characteristics | 18   |
| Dimensions and Installation of RTC48         |      |
| Wiring of RTC48                              |      |

#### **Electrical and Environmental Characteristics**

#### **Electrical Characteristics of RTC48**

This table presents the electrical characteristics:

| Specifications            | Values                                                                                                    |  |
|---------------------------|----------------------------------------------------------------------------------------------------|--|
| Power supply              | <ul> <li>100 Vac (-15%) to 240 Vac (+10%)</li> <li>24 Vac/Vdc (+10%)</li> <li>50/60 Hz</li> </ul>                                                                                                    |  |
| Power Consumption         | Approximately 8 VA                                                                                                    |  |
| Process Value input       | <ul> <li>Input accuracy for Thermocouple:</li> <li>Within ± 0.2% of each input span ± 1 digit, or within ± 2 °C (4 °F), whichever is greater</li> <li>R, S input, 0200 °C (0400 °F): Within ± 6 °C (12 °F)</li> <li>B input, 0300 °C (0600 °F): Accuracy is not guaranteed</li> <li>K, J, E, T, N input, less than 0 °C (32 °F): Within ± 0.4% of input span ± 1 digit</li> </ul> |  |
|                           | RTD: Within $\pm$ 0.1% of each input span $\pm$ 1 digit, or within $\pm$ 1 °C (2 °F), whichever is greater                                                                                                    |  |
|                           | DC current, voltage: Within $\pm 0.2\%$ of each input span $\pm 1$ digit                                                                                                    |  |
| Control output            | <ul> <li>Relay contact:</li> <li>Control capacity: 3 A, 250 Vac (resistive load)</li> <li>1 A, 250 Vac (inductive load cos ø = 0.4), Electrical life: 100,00 cycles</li> </ul>                                                                                                    |  |
|                           | Non-contact voltage (for SSR drive): 12 Vdc $\pm$ 15%, Max. 40 mA DC (short circuit protected)                                                                                                    |  |
| Communication<br>function | <ul> <li>Transmission method: Half-duplex bit serial communication</li> <li>Transmission rate: 2400/4800/9600/19200 bps</li> <li>Transmission protocol: Modbus ASCII/Modbus RTU</li> <li>Transmission distance: Maximum 1.2 km (Total length)</li> <li>Connectable units: Maximum 31 units to 1 host computer</li> </ul>                                                          |  |

**NOTE:** Connect a 50  $\Omega$  shunt resistor when using DC current input. Refer to the Wiring topic *(see page 24)* for more information.

#### **Environmental Characteristics of RTC48**

The following table presents the environmental characteristics:

| Characteristics               | Values                                  |
|-------------------------------|-----------------------------------------|
| Operating ambient temperature | 050 °C (32122 °F)                       |
| Operating ambient humidity    | 3585 % RH                               |
| Storage temperature           | –2580 °C (-13176 °F)                    |
| Installation category         | II (conforming to IEC 61010-1)          |
| Pollution degree              | 2 (conforming to IEC 61010-1)           |
| Conforming to standard        | LVD EN61010-1, EMC EN61326-1            |
| Product certification         | UR (UL873), CSA C22.2 No 24-93. CU- EAC |

#### **Dimensions and Installation of RTC48**

#### Installation Precautions

## 

#### UNINTENDED EQUIPMENT OPERATION

Do not install the controller where:

- Ambient temperature is outside the range of 0...50 °C (32...122 °F) while in operation.
- Ambient humidity is more than 85 % RH while in operation.
- Condensation can occur.
- Corrosive or combustible gases are present.
- There is vibration or shock higher than the specified value.
- Exposure to water oil, chemicals, steam, or vapor.
- Exposure to dust, salty air, or air containing high concentrations of metal particles.
- Subject to electromagnetic interference from static electricity, magnetism, and external electromagnetic interference sources.
- Exposure to direct sunshine.
- Heat accumulation due to solar radiation.

Failure to follow these instructions can result in death, serious injury, or equipment damage.

## 

#### UNINTENDED EQUIPMENT OPERATION

Do not allow the openings around the controller to be blocked, heat dissipation ability will be reduced.

Do not allow the ventilation openings on top of the terminal block to be blocked.

Failure to follow these instructions can result in death, serious injury, or equipment damage.

**NOTE:** The front side of this controller conforms to NEMA 4X.

#### **Dimensions of Controller**

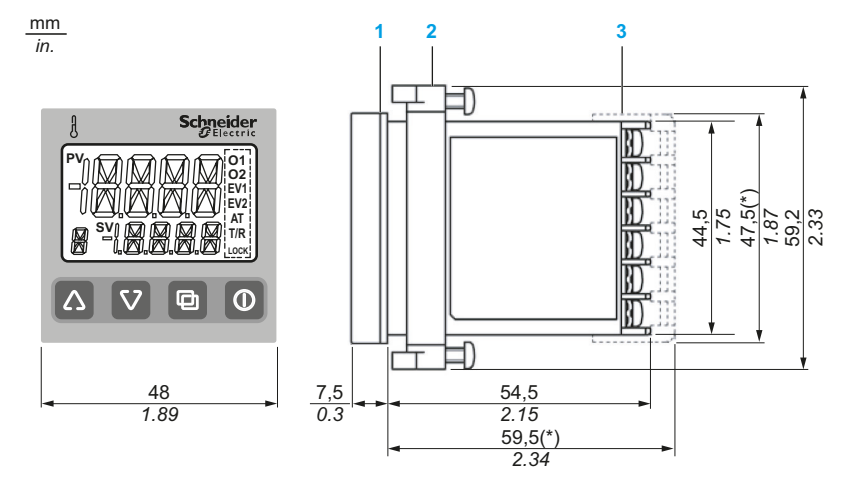

The following figure shows the external dimensions:

- 1 Gasket
- 2 Mounting frame
- 3 RTCCOV terminal cover (sold separately)

#### Panel Cut-out

## 

#### UNINTENDED EQUIPMENT OPERATION

To ensure protection against dust and water (IP66):

- Use the appropriate panel cut out.
- Use the appropriate gasket and panel mounting adapter provided.
- Assemble the product according to installation guide.

#### Failure to follow these instructions can result in injury or equipment damage.

Panel cut-out dimensions for separate mounting:

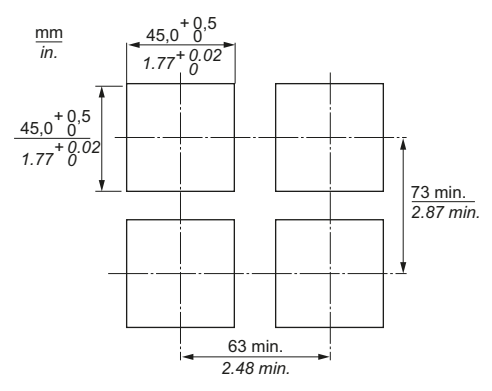

Panel cut-out dimensions for mounting close together:

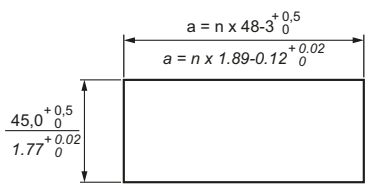

#### Value of a:

| Number of Units: n | 2    | 3    | 4    | 5    | 6     |
|--------------------|------|------|------|------|-------|
| a (mm)             | 93   | 141  | 189  | 237  | 285   |
| a (in.)            | 3.66 | 5.55 | 7.44 | 9.33 | 11.22 |

#### NOTE:

- The IP66 specification (Water proof/Dust proof) may be compromised and all warranties will be invalid.
- Maximum ambient temperature is 45 °C (113 °F) if mounted close together.

#### Mounting the RTC48

Mount the controller vertically to the flat, rigid panel to ensure it adheres to the Dripproof/Dust-proof specification (IP66). Mountable panel thickness: 1...5 mm (0.04...0.20 in.).

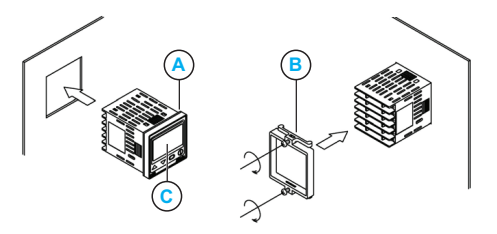

Follow the steps given below when mounting the controller:

| Step | Action                                                                                                    |
|------|----------------------------------------------------------------------------------------------------|
| 1    | Insert the controller from the front side of the panel, using the gasket (A).                                                                                                    |
| 2    | Insert the mounting frame (B) until it comes into contact with the panel and fasten with the screw.<br>Tighten screws with one rotation upon the screw tips touching the panel. The torque is 0.0506 N•m. |
| 3    | Remove the transparent protective screen sheet (C) before you start to use.                                                                                                    |

#### **Dismounting the RTC48**

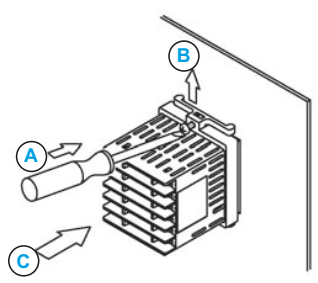

Follow the steps given below when dismounting the controller:

| Step | Action                                                                                                    |
|------|----------------------------------------------------------------------------------------------------|
| 1    | Turn the power to the unit OFF, and disconnect all wires before removing the mounting frame.                                                                     |
| 2    | Insert a flat blade screwdriver between the screw frame and unit.                                                                                                |
| 3    | Slowly, push the frame upward using the screwdriver while pushing the unit toward the panel.                                                                     |
| 4    | Repeat step (B) and slowly push the frame downward using the screwdriver for the other side. You can remove the frame little by little by repeating these steps. |

#### Wiring of RTC48

#### Overview

## **A** DANGER

#### HAZARD OF ELECTRIC SHOCK, EXPLOSION, OR ARC FLASH

- Disconnect all power from the controller.
- Always use a properly rated voltage sensing device to confirm power is off.
- Use only the specified voltage when operating the controller.

Failure to follow these instructions will result in death or serious injury.

## 

#### UNINTENDED EQUIPMENT OPERATION

To ensure protection against dust and water (IP66):

- The terminal block of this instrument is designed to be wired from the left side. The lead wire must be inserted from the left side of the terminal and fastened with the terminal screw. The torque must be 0.63 N•m (5.57 lb-in).
- This instrument does not have a built-in power switch, circuit breaker, or fuse. It is necessary to install them near the controller. (Recommended fuse: Time-lag fuse, rated voltage 250 Vac, rated current 2 A).
- For a 24 Vac/dc power source, do not confuse polarity when using direct current (DC).
- Use a thermocouple and compensating lead wire according to the sensor input specifications of this controller.
- Use the 3-wire RTD according to the sensor input specifications of this controller.
- (+) side input terminal number of 0...5 Vdc, 1...5 Vdc, 0...10 Vdc differs from that of 0...1 Vdc.
  - (+) side input terminal number of 0...5 Vdc, 1...5 Vdc, 0...10 Vdc: 9.
  - (+) side input terminal number of 0...1 Vdc: 10.
- When using a relay contact output type, externally use a relay according to the capacity of the load to protect the built-in relay contact.
- When wiring, keep input wires (thermocouple, RTD, and so on.) away from AC sources or load wires to avoid external interference.

Failure to follow these instructions can result in injury or equipment damage.

#### Wiring of the RTC48

The following figure displays the wiring of the RTC48 controllers:

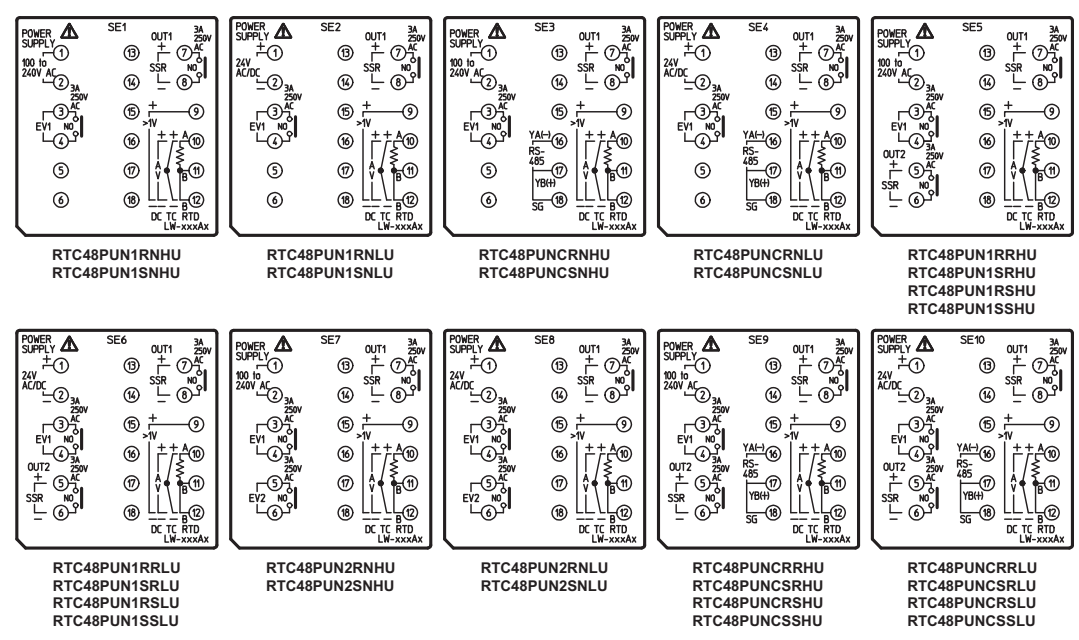

This table provides the description for the symbols:

| Symbols      | Description                                                                                                    |
|--------------|----------------------------------------------------------------------------------------------------|
| Power Supply | For a 24 Vac/dc power source, do not confuse polarity when using direct current (DC)                                                                                                    |
| EV1          | Alarm 1 output                                                                                                    |
| EV2          | Alarm 2 output (A2 option), or heater burnout alarm output (W, W3 option)                                                                                                    |
| OUT2         | Control output 2 (OUT2), either relay output or SSR output                                                                                                    |
| OUT1         | Control output 1 (OUT1), either relay output or SSR output                                                                                                    |
| DC           | DC current, DC voltage input (For DC voltage input, + side terminal number differs depending on the voltage input.) For DC current input, connect 50 $\Omega$ shunt resistor externally. |
| тс           | Thermocouple input                                                                                                    |
| RTD          | Resistance temperature detector input such as PT100, JPT100                                                                                                    |
| RS485        | Serial communication                                                                                                    |
| SSR          | Solid-State Relay                                                                                                    |

#### **Designation of Wiring Material**

#### NOTE:

- Do not use wire other than the one stated below.
- Be sure to insert wire toward the recess of the terminal block.
- The recommended torque is 0.63 N•m (5.57 lb-in).

#### Wire:

- (1): Gauge: AWG28 (0.1 mm<sup>2</sup>) to AWG16 (1.25 mm<sup>2</sup>).
- (2): Strip-off length: 5...6 mm (0.20...0.24 in.).

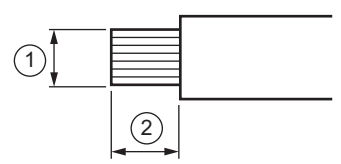

Rod terminal:

- (3) (4): Dimension of exposed conductor section: 2 x 1.5 mm (0.08 x 0.06 in.) or smaller.
- (5): Length of exposed conductor section: 5...6 mm (0.2...0.24 in.).

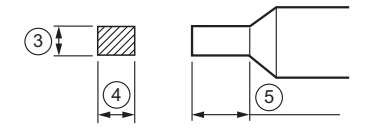

#### Lead Wire Solderless Terminal

Use a solderless terminal with an insulation sleeve in which an M3 screw fits as shown below.

The torque must be 0.63 N•m (5.57 lb-in).

| Solderless Terminal | Model       | Tightening Torque     |
|---------------------|-------------|-----------------------|
| Y type              | TMEV1.25Y-3 | 0.63 N•m (5.57 lb-in) |
|                     | VD1.25-B3A  |                       |
| Ring type           | TMEV 1.25-3 | -                     |
|                     | V1.25-3     |                       |

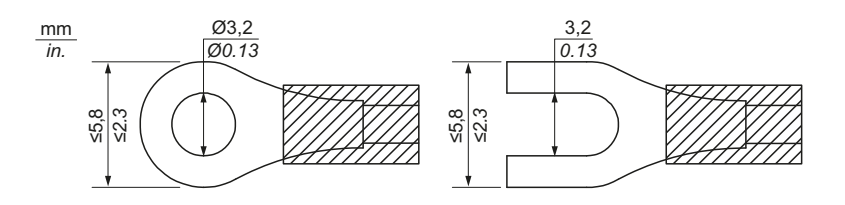

#### **RTCCOV Terminal Cover**

When using a RTCCOV terminal cover (sold separately), pass terminal wires numbered 7 to 12 into the holes of the terminal cover.

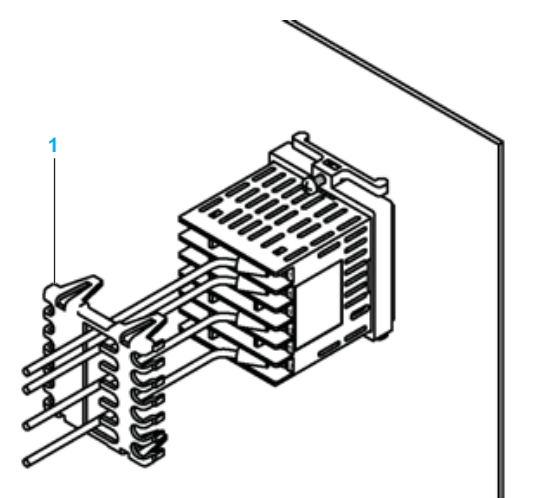

1 RTCCOV terminal cover

## **Configuration of RTC48**

#### What Is in This Chapter?

This chapter contains the following topics:

| Торіс                              |    |
|------------------------------------|----|
| How to Configure Using Front Panel | 30 |
| Basic Operations                   | 31 |
| Lock                               | 32 |
| Setting the Temperature Controller | 33 |
| Operation Flowchart                | 37 |
| Parameters List                    | 40 |

3

#### How to Configure Using Front Panel

#### Overview

After the power is turned on, the controller starts in automatic control mode. This is the regular mode of operation where PV and SV values are displayed.

The PV display indicates the input type and the SV display indicates Input range high limit value (TC, RTD) or Scaling high limit value (DC voltage, DC current).

To configure the module, you can use the keys on the front panel or configure using PC software. For more information, refer to the RTC48 Communication and Zelio Temperature Control Soft User Guide (see page 8).

**NOTE:** Some parameters are not displayed on the panel depending on different models or masking the parameters in purpose or depending on the selection of Lock for modifiable parameters.

#### **Changing the Modes**

Press the  $\square$  key, the  $\triangle$  key, or the  $\nabla$  key or the combination of these keys switches between 4 modes. The 4 modes are Main setting mode, Sub setting mode, Auxiliary function setting mode, and Setup mode.

For more details, refer to the Parameters list (see page 40).

#### **Basic Operations**

#### Changing SV (Set Values)

After the power is turned on to the display unit, the display unit displays the PV/SV display mode.

To set the SV to 100  $^\circ$  C (212  $^\circ$  F), proceed as follows:

| Step | Description                                                                                    | Remarks                                             |                   |
|------|------------------------------------------------------------------------------------------------|-----------------------------------------------------|-------------------|
| 1    | Press the 🖾 key in the PV/SV display mode.                                                     | The display unit proceeds to Main Setting mode.     | 5;° ,             |
| 2    | Use the $\Delta$ , $ abla$ keys to set the SV.                                                 | _                                                   | 5۲ <sub>.00</sub> |
| 3    | Press the 🖻 key to register the SV.                                                            | The display unit reverts to the PV/SV display mode. | ۳ <mark>۵۵</mark> |
| 4    | The control starts so as to keep measuring the temperature at 100 $^\circ$ C (212 $^\circ$ F). | -                                                   |                   |

#### Swtching Auto/Manual Control

To select the Auto/Manual Control, proceed as follows:

| Step | Description                                                                                                 | Remarks                                                                                          |
|------|----------------------------------------------------------------------------------------------------|--------------------------------------------------------------------------------------------------|
| 1    | Use the $\Delta$ while pressing the $\nabla$ in the PV/SV display mode                                      | The display unit proceeds to the Setup mode.                                                     |
| 2    | Press the 回 key until the display shows <b>MANU</b> .                                                       |                                                                                                  |
| 3    | Use the $\Delta$ , $ abla$ keys to switch on Manual control function.                                       | MANU                                                                                             |
| 4    | Press the ① key in the PV/SV display mode                                                                   | The OUT/OFF Key has been assigned to be switching to Manual control instead of OUT/OFF function. |
| 5    | When automatic control is switched to manual control.                                                       | The display indicates the (7) 200                                                                |
| 6    | Press the $\Delta$ , $\nabla$ keys to change the output MV (Manipulated variables) and perform the control. | -                                                                                                |

**NOTE:** Pressing the ① key again, the unit reverts to the PV/SV display mode.

#### Lock

#### Setting Lock

When  $\[ Lock \]$  is activated, you cannot change the parameters but the parameters can be displayed.

To set Lock, proceed as follows:

| Step | Action                                                                                                    |  |  |  |
|------|----------------------------------------------------------------------------------------------------|--|--|--|
| 1    | To enter the set value lock in the Auxiliary function setting mode, press the                                                                                                    |  |  |  |
|      | lacksquare and $igvee$ keys for approximately 3 seconds.                                                                                                    |  |  |  |
| 2    | <ul> <li>Use the  A key or the  V key to select the following type of locks:</li> <li>□ (Unlock): You can change all set values.</li> <li>I(Lock 1): You cannot change the set values.</li> <li>2(Lock 2): You can change only Main setting mode.</li> <li>3(Lock 3): You can change all set values except input type.</li> </ul> |  |  |  |
| 3    | Press the 🖻 key to set the value.                                                                                                    |  |  |  |

**NOTE:** The changed values revert to their previous value after the power is turned off because they are not saved in the non-volatile memory.

## NOTICE

#### UNINTENDED EQUIPMENT OPERATION

Do not change any setting item in Setup mode. If any item in Setup mode is changed, it will affect other setting items such as the SV and alarm value.

Failure to follow these instructions can result in equipment damage.

#### Setting the Temperature Controller

#### Input Setting

**NOTE:** Check the type of the input to be used before setting in the display unit.

You can set the input sensor type and the range for the input sensor in the Setup mode:

| Step | Action                                                                                                    | Remarks                                           |                      |
|------|----------------------------------------------------------------------------------------------------|---------------------------------------------------|----------------------|
| 1    | Press the $\Delta$ key while pressing the $\nabla$ key for approximately 3 seconds in the PV/SV display mode.                                                                                | The display<br>unit proceeds<br>to Setup<br>mode. | SENS<br># c          |
| 2    | Press the 回 key to register the selected input type. Refer to the Input table below.                                                                                                    | -                                                 |                      |
| 3    | Use the $\Delta$ and $\nabla$ keys to set the scaling high and low limit values.                                                                                                    | _                                                 | SFLH<br>SFLL<br>-200 |
| 4    | Press the key until the input scaling high limit or scaling low limit appears.                                                                                                    | _                                                 |                      |
| 5    | Press the Decision key to register the selected scaling high limit and scaling low limit values.<br><b>NOTE:</b> There is no standard range for DC voltage or DC current input (-200010000). | -                                                 |                      |

**NOTE:** You can use the PV scaling and decimal point location with the default factory settings.

#### Input Type Table

This table provides more information on input types, input scaling, decimal point location, and input codes:

| Input Type   |              | Input Code<br>(° C) | Measurement Range<br>[° C] | Input Code<br>(° F) | Measurement Range<br>[° F] |
|--------------|--------------|---------------------|----------------------------|---------------------|----------------------------|
| RTD          | Pt100        | PF .C               | -200.0850.0                | PT F                | -320.01500.0               |
|              |              | Pr⊡c                | -200850                    | PT 🗆 F              | -3201500                   |
|              | JPt100       | JPF.C               | -200.0500.0                | JPT.F               | -320.0900.0                |
|              |              | JPFE                | -200500                    | JPEF                | -320900                    |
| Thermocouple | C(W/Re 5-26) | c []]][[            | 02315                      | c                   | 324200                     |
|              | J            | JEEE                | -2001000                   | JEEF                | -3201800                   |
|              | к            | кП .Г               | -200.0400.0                | K□ .F               | -320.0750.0                |
|              |              | ĸ                   | -2001370                   | KEEF                | -3202500                   |
|              | R            | R                   | 01760                      | R                   | 323200                     |
|              | В            | ьшС                 | 01820                      | ЬШШЯ                | 323300                     |
|              | S            | 5 <i>C</i>          | 01760                      | SCCF                | 323200                     |
|              | Т            | Г 🗆 .С              | -200.0400.0                | ГШ .F               | -320.0750.0                |
|              | E            | E                   | -200800                    | ECCF                | -3201500                   |
|              | Ν            | N                   | –2001300                   | N                   | -3202300                   |
|              | PL-2         | PLZC                | 01390                      | PLZF                | 322500                     |

| Input Type                        |                        | Input Code<br>(° C) | Measurement Range<br>[° C] | Input Code<br>(° F) | Measurement Range<br>[° F] |
|-----------------------------------|------------------------|---------------------|----------------------------|---------------------|----------------------------|
| DC voltage                        | 01 Vdc                 | 0 🗆 IV              | -200010000 (Range v        | where scaling is a  | allowed)                   |
|                                   | 05 Vdc                 | Ø∏sr                |                            |                     |                            |
| 15 Vdc                            |                        | I∏5 <i>1</i> ∕      |                            |                     |                            |
|                                   | 010 Vdc                | 0 I0V               | -                          |                     |                            |
| DC current <sup>1</sup> 020 mA dc |                        | 020R                |                            |                     |                            |
|                                   | 420 mA dc              | 4208                |                            |                     |                            |
| 1 Connect 50                      | $\Omega$ shunt resisto | r when using DC     | input.                     |                     |                            |

#### **Output Setting**

You can define the output action either Reverse (Heating) or Direct (Cooling) control action in the Setup mode:

| Step | Action                                                                                                    | Remarks                                  |      |
|------|----------------------------------------------------------------------------------------------------|------------------------------------------|------|
| 1    | Press the $\Delta$ key while pressing the $\nabla$ key for approximately 3 seconds in the PV/SV display mode. | The display unit proceeds to Setup mode. | SEN5 |
| 2    | Press the Discussion key until the display shows <b>CoNT</b> control action.                                  | -                                        |      |
| 3    | Use the $\Delta$ and $\nabla$ keys to set the control output (OUT1/OUT2) either Heating or Cooling.           | -                                        |      |

#### Alarm Setting

#### Selecting the Alarm Type

You can set the Alarm type in the Setup mode:

| Step | Action                                                                                                    | Remarks                                  |                 |
|------|----------------------------------------------------------------------------------------------------|------------------------------------------|-----------------|
| 1    | Press the $\Delta$ key while pressing the $\nabla$ key for approximately 3 seconds in the PV/SV display mode.                  | The display unit proceeds to Setup mode. |                 |
| 2    | Press the 回 key until the Alarm 1 or Alarm 2 type appears.                                                                     | _                                        | AL IF<br>[AL2F] |
| 3    | Use the $\Delta$ and $\nabla$ keys to select the desired alarm type. Refer to the Alarm selection table <i>(see page 59)</i> . | _                                        |                 |

#### Determining the Alarm Value

You can determine the alarm value in the Sub setting mode:

| Step | Action                                                                                                    | Remarks                                        |                  |  |
|------|----------------------------------------------------------------------------------------------------|------------------------------------------------|------------------|--|
| 1    | Press the key while pressing the                                                                                                    | The display unit proceeds to Sub setting mode. |                  |  |
|      | key for approximately 3 seconds in the PV/SV display mode.                                                                           |                                                |                  |  |
| 2    | Press the key until the Alarm 1 value or Alarm 2 value appears. For more details, refer to the Alarm function <i>(see page 58)</i> . | -                                              | RLI 。<br>[RL2 。] |  |

#### **Operation Flowchart**

#### **Parameters Overview**

Refer to the following graphics for a detailed explanation of each parameter:

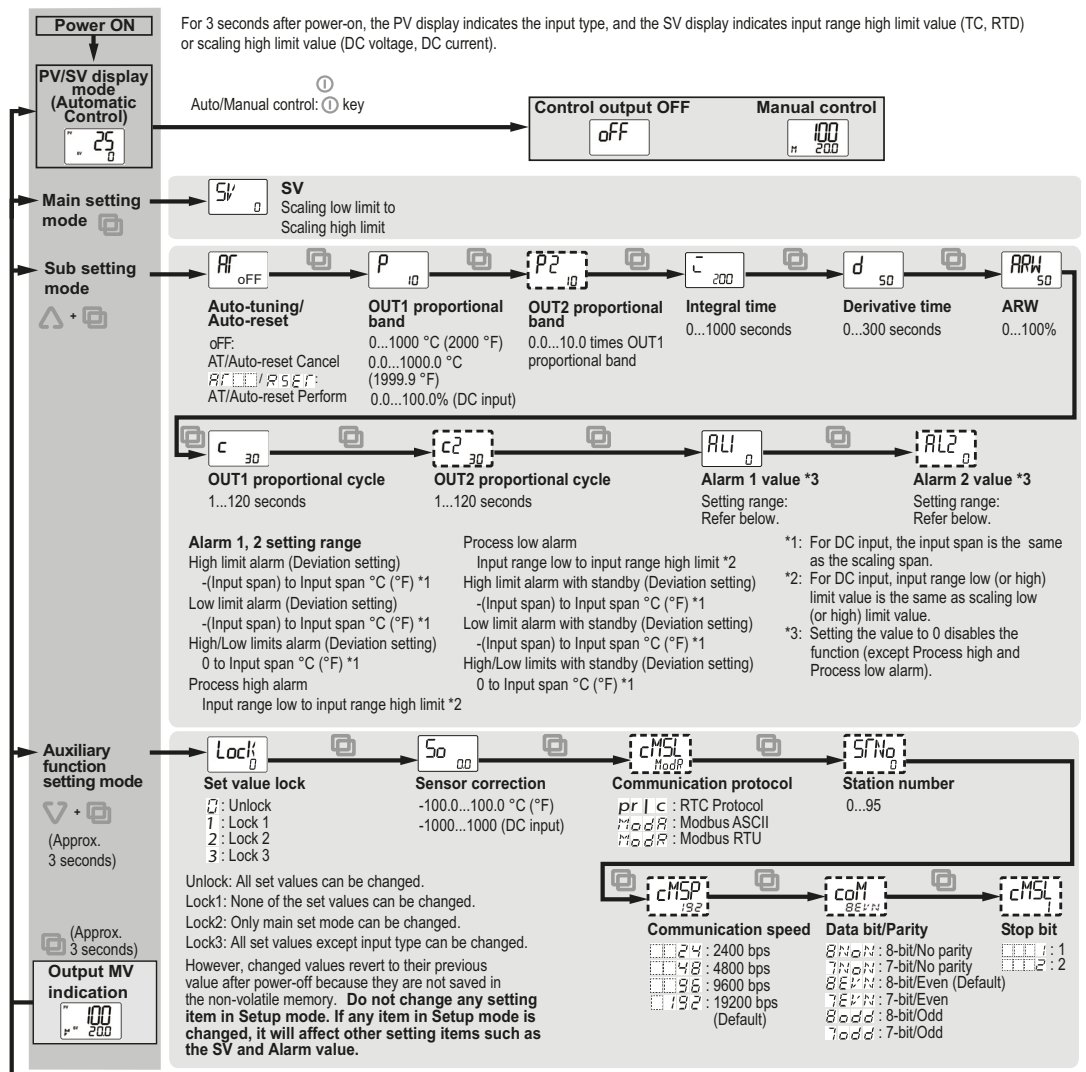

Continue...

| Continue   |                                                                                                    |
|------------|----------------------------------------------------------------------------------------------------|
| Setup mode | SENS       Srug       Organization       Outhout the point selection item: Selection Table.       Scaling low limit to Input range high limit selection Table.       Scaling low limit to Input range high limit selection Table.       Scaling low limit to Input range high limit selection Table.       Scaling low limit to Input range high limit selection Table.       Scaling low limit to Input range high limit selection Table.       Scaling low limit to Input range high limit selection Table.       Scaling low limit to Input range high limit selection Table.       Scaling low limit to Input range high limit selection Table.       Scaling low limit to Input range high limit selection Table.       Scaling low limit to Input range high limit selection Table.       Scaling low limit to Input range high limit selection Table.       Scaling low limit to Input range high limit selection Table.       OUT1 high limit selection Table.       OUT1 high limit to Input range high limit selection Table.       OUT1 high limit selection Table.       OUT1 high limit selection Table.                                                                                                    |
|            | OLL a       HUS b       CRCf       a       oLH2       a       oLH2       b       ab         OUT1 low limit       OUT1 ONOFF       hysteresis       OUT2 action mode       OUT2 high limit       OUT2 low limit       Overlap/Dead band         0% to OUT1       0.1100.0 °C (°F)       B / R: Air cooling       OUT2 low       0% to OUT2       -100.0100.0 °C (°F)         -5% to OUT1       11000 (DC input)       b / L = 0il cooling       OUT2 low       0% to OUT2       -10001000 °C (°F)         -100 / L = 1       0.11000 (DC input)       b / L = 0il cooling       OUT2 low       0% to OUT2       -10001000 (DC input)                                                                                                    |
|            | OUT2 ON/OFF<br>hysteresis       Alarm 1 type       Alarm 2 type       Alarm 1 Energized/<br>Deenergized       Alarm 2 Energized/<br>Deenergized       Alarm 1 myse         0.1100.0 °C (°F)       Alarm Type       Selection item:<br>Alarm Type       Selection item:<br>Alarm Type       Selection item:<br>Alarm Type       Alarm 2 type       Alarm 1 type       Alarm 1 type         0.1100.0 °C (°F)       11000 (DC input)       Selection Table.       Selection Table.       Selection Tabl |
|            | Alarm 2       Alarm 1 action delay timer       Alarm 2 action delay timer       SV rise rate       SV fall rate       Cohine         0.11000 °C (°F)       010000 seconds       010000 °C /minutes       SV fall rate       010000 °C /minutes         0.11000 (DC input)       010000 seconds       010000 °C /minutes       (°F /minutes)       0.010000 °C /minutes         0.11000 (DC input)       010000 seconds       010000 °C /minutes       (°F /minutes)       0.01000.0 °C /minutes         0.11000 (DC input)       010000 seconds       010000 rC /minutes       01000.0 °C /minutes       01000.0 °C /minutes         0.11000.0 (°C input)       010000 seconds       01000.0 °C /minutes       01000.0 °C /minutes       01000.0 °C /minutes                                                                                                    |
|            | $\begin{array}{c c c c c c c c c c c c c c c c c c c $                                                                                                    |
|            | $\begin{array}{c c c c c c c c c c c c c c c c c c c $                                                                                                    |

- PV display indicates setting item characters, and SV display indicates default value.
- Setting items with dotted lines are optional and they appear only on selected models.
- Key operation
- J D This means that if the D key is pressed, the unit proceeds to the next parameters menu.
- $\Delta + \Box$  : short press the  $\Box$  key while pressing the  $\Delta$  key.
- ♥ + □ (Aprrox. 3 seconds): Press the □ key for approx. 3 seconds while holding the ♥ key.
- $\triangle + \nabla$  (Approx. 3 seconds): Press the  $\nabla$  key for approx. 3 seconds while holding down the  $\triangle$  key.

NOTE: To return to PV/SV Display Mode from any setting mode, press and hold the

key for 3 seconds.

#### **Parameters List**

#### Main Setting Mode

Main setting mode is used to set the setpoint values.

The Main setting mode includes the following items:

| Display       | Parameter Name |                | Description | Setting Range                              | Factory<br>Default<br>Setting |
|---------------|----------------|----------------|-------------|--------------------------------------------|-------------------------------|
| <b>5</b> ۴′ و | SV             | Setpoint value | Sets SV.    | Scaling low limit to scaling<br>high limit | 0 ° C                         |

#### Sub Setting Mode

The Sub setting mode includes the following items:

| Display                                              | Paramet                    | er Name                                   | Description                                                                                                    | Setting Range                                                            | Factory<br>Default<br>Setting |
|------------------------------------------------------|----------------------------|-------------------------------------------|----------------------------------------------------------------------------------------------------|--------------------------------------------------------------------------|-------------------------------|
| <b>A</b> <sub>off</sub>                              | AT                         | AT/Auto-Reset                             | <ul> <li>Selects AT (Auto-Tuning)<br/>perform/cancel (PID<br/>control) or Auto-Reset<br/>perform/cancel (P, PD<br/>control).</li> <li>If the AT is canceled during<br/>the process, P, I, and D<br/>values revert to the values<br/>before AT was<br/>performed.AT will be<br/>forced to stop if it has not<br/>been completed within<br/>4 hours.Auto-Reset is<br/>canceled in approximately<br/>4 minutes. It cannot be<br/>released while performing<br/>this function.</li> <li>NOTE: This is not available for<br/>ON/OFF or PI control action.</li> </ul> | oFF: AT/Auto-Reset<br>Cancel<br>AT/Auto-Reset: AT/Auto-<br>Reset perform | □ F F                         |
| <sup>1</sup> This option<br><sup>2</sup> This option | is not avai<br>is not avai | lable if Output 2 r<br>lable if Alarm 2 m | nodels are not selected.<br>nodel is not selected.                                                                                                    |                                                                          |                               |

| Display                                                  | Parame                 | ter Name                                    | Description                                                                                                    | Setting Range                                                                                                    | Factory<br>Default<br>Setting |
|----------------------------------------------------------|------------------------|---------------------------------------------|----------------------------------------------------------------------------------------------------|----------------------------------------------------------------------------------------------------|-------------------------------|
| Ρ                                                        | Ρ                      | OUT1<br>proportional<br>band                | Sets the proportional band for<br>OUT1. OUT1 becomes<br>ON/OFF control when set to 0<br>or 0.0.                                                                                                    | <ul> <li>01000 °C (2000 °F)</li> <li>TC or RTD input with decimal point:<br/>0.01000.0 °C (1999.9 °F)</li> <li>DC voltage or current input: 0.0100.0%)</li> </ul> | 10 ° C                        |
| []                                                       | P2                     | OUT2<br>proportional<br>band <sup>1</sup>   | Sets the proportional band for<br>OUT2. OUT2 becomes<br>ON/OFF control when set to<br>0.0.<br><b>NOTE:</b> This is not available if<br>Direct/Reverse control option<br>is not added or if OUT1 is in<br>ON/OFF control.     | 0.010.0 times OUT1 proportional band                                                                                                    | 1.0 times                     |
| C 200                                                    | I                      | Integral time                               | Sets integral time for OUT1.<br>Setting the value to 0 disables<br>the function.<br>You can perform Auto-Reset<br>when PD is control action<br>(I=0).<br><b>NOTE:</b> This is not available if<br>OUT1 is in ON/OFF control. | 01000 seconds                                                                                                    | 200 seconds                   |
| d <sub>so</sub>                                          | d                      | derivative time                             | Sets derivative time for OUT1.<br>Setting the value to 0 disables<br>the function.<br><b>NOTE:</b> This is not available if<br>OUT1 is in ON/OFF control.                                                                    | 0300 seconds                                                                                                    | 50 seconds                    |
| RRW                                                      | ARW                    | Anti-Reset<br>Windup                        | Sets Anti-Reset Windup for<br>OUT1.<br><b>NOTE:</b> This is available only<br>when PID is control action.                                                                                                    | 0100%                                                                                                    | 50%                           |
| <sup>1</sup> This option i<br><sup>2</sup> This option i | s not ava<br>s not ava | ilable if Output 2 r<br>ilable if Alarm 2 m | nodels are not selected.<br>nodel is not selected.                                                                                                    | ·                                                                                                    |                               |

| Display                    | Paramet    | ter Name                                   | Description                                                                                                    | Setting Range                                                          | Factory                                                              |
|----------------------------|------------|--------------------------------------------|----------------------------------------------------------------------------------------------------|------------------------------------------------------------------------|----------------------------------------------------------------------|
|                            |            |                                            |                                                                                                    |                                                                        | Setting                                                              |
| C 30                       | c          | OUT1<br>proportional<br>cycle              | Sets proportional cycle for<br>OUT1.<br>For relay contact output, if the<br>proportional cycle time is<br>decreased, the frequency of<br>the relay action increases,<br>and the life of the relay contact<br>is shortened.<br><b>NOTE:</b> This is not available if<br>OUT1 is in ON/OFF control or<br>DC current output type.                           | 1120 seconds                                                           | Relay contact:<br>30 seconds<br>Non-contact<br>voltage:<br>3 seconds |
| [c2 <u>30</u> ]            | c2         | OUT2<br>proportional<br>cycle <sup>1</sup> | Sets proportional cycle for<br>OUT2.<br>For relay contact output, if the<br>proportional cycle time is<br>decreased, the frequency of<br>the relay action increases,<br>and the life of the relay contact<br>is shortened.<br><b>NOTE:</b> This is not available if<br>Direct/Reverse control option<br>is not added or if OUT2 is in<br>ON/OFF control. | 1120 seconds                                                           | Relay contact:<br>30 seconds<br>Non-contact<br>voltage:<br>3 seconds |
| ALI <sub>0</sub>           | AL1        | Alarm 1 value                              | Sets action point for alarm 1<br>output. Setting the value to 0<br>or 0.0 disables the function<br>(except Process high alarm<br>and Process low alarm).<br><b>NOTE:</b> This is not available if<br>no alarm action is selected<br>during Alarm 1 type selection.                                                                                       | Refer to the Setting<br>Range of Alarm value<br><i>(see page 43)</i> . | 0 ° C                                                                |
| <sup>1</sup> This option i | AL2        | Alarm 2 value <sup>2</sup>                 | Sets action point for Alarm 2<br>output. Setting the value to 0<br>or 0.0 disables the function<br>(except Process high alarm<br>and Process low alarm).<br><b>NOTE:</b> This is not available if<br>Alarm 2 (A2) option is not<br>added or if no alarm action is<br>selected duringAlarm 2 type<br>selection.                                           | Refer to the Setting<br>Range of Alarm value<br><i>(see page 43)</i> . | 0 ° C                                                                |
| <sup>2</sup> This option i | is not ava | ilable if Alarm 2 m                        | odel is not selected.                                                                                                    |                                                                        |                                                                      |

#### Setting Range of Alarm Value

This table displays the setting range for various alarm types:

| Alarm Type                         | Setting Range                                                              |
|------------------------------------|----------------------------------------------------------------------------|
| High limit alarm                   | -(Input span) to input span °C (°F) <sup>1</sup> .                         |
| Low limit alarm                    | -(Input span) to input span $^{\circ}$ C ( $^{\circ}$ F) <sup>1</sup> .    |
| High/Low limits alarm              | 0 to input span ° C (° F) <sup>1</sup> .                                   |
| High/Low limit range alarm         | 0 to input span °C (°F) <sup>1</sup> .                                     |
| Process high alarm                 | Input range low limit value to input range high limit value <sup>2</sup> . |
| Process low alarm                  | Input range low limit value to input range low limit value <sup>2</sup> .  |
| High limit alarm with standby      | -(Input span) to input span $^{\circ}$ C ( $^{\circ}$ F) <sup>1</sup> .    |
| Low limit alarm with standby       | -(Input span) to input span $^{\circ}$ C ( $^{\circ}$ F) <sup>1</sup> .    |
| High/Low limits alarm with standby | 0 to input span °C (°F) <sup>1</sup> .                                     |

<sup>1</sup> For DC voltage and current input, the input span is the same as the scaling span.

<sup>2</sup> For DC voltage and current input, the Input range low limit or Input range high limit value is the same as scaling low limit or scaling high limit value.

#### Auxiliary Function Setting Mode

| Display          | Paramete    | r Name                                 | Description                                                                                                    | Setting Range                                                                                                | Factory<br>Default<br>Setting |
|------------------|-------------|----------------------------------------|----------------------------------------------------------------------------------------------------|----------------------------------------------------------------------------------------------------|-------------------------------|
| Lock             | LocK        | Set value lock                         | Locks the set values to<br>prevent detected errors<br>setting.<br>For more information, refer to<br>the Lock (see page 32).                                                                                                    | <ul> <li>D: (Unlock)</li> <li>I: (Lock 1)</li> <li>2: (Lock 2)</li> <li>3: (Lock 3)</li> </ul>               |                               |
| 50               | So          | Sensor<br>correction                   | Sets the correction value for<br>the sensor.<br>This corrects the input value<br>from the sensor. When a<br>sensor is not able to set at the<br>exact location where control is<br>desired, the sensor measured<br>temperature may deviate from<br>the temperature may deviate from<br>the temperature in the<br>controlled location. When<br>controlled location. When<br>controllers, sometimes the<br>measured temperatures<br>(input value) does not match<br>due to the differences in<br>sensor accuracy or dispersion<br>of load capacities. In such a<br>case, you can set the control<br>at the desired temperature by<br>adjusting the input value of<br>sensors.<br>PV after sensor<br>correction = Current PV+<br>Sensor correction value | -100.0100.0 °C (°F)<br>DC voltage, current<br>input: -10001000                                               | 0.0                           |
|                  | cMSL        | Communication<br>protocol <sup>1</sup> | Selects communication protocol.                                                                                                    | The various<br>communication<br>protocols used are:<br>• PRTC<br>• Modbus ASCII<br>mode<br>• Modbus RTU mode | PRTC                          |
| ' This option is | not availal | ole if RS-485 comm                     | nunication models are not select                                                                                                    | ed.                                                                                                    |                               |

The Auxiliary function setting mode includes the following items:

| Display                     | Paramete     | er Name                             | Description                                                                                                    | Setting Range                                                                                                    | Factory<br>Default<br>Setting |
|-----------------------------|--------------|-------------------------------------|----------------------------------------------------------------------------------------------------|----------------------------------------------------------------------------------------------------|-------------------------------|
| STNg]                       | STNo         | Station number <sup>1</sup>         | Sets the station number<br>individually to each instrument<br>when communicating by<br>connecting plural instruments<br>in serial communication. | 095                                                                                                    | 1                             |
| CM5P<br>192                 | cMSP         | Communication<br>speed <sup>1</sup> | Selects a communication<br>speed equal to that of the host<br>computer.                                                                          | The various<br>communication<br>speeds are:<br>• 2400 bps<br>• 4800 bps<br>• 9600 bps<br>• 19200 bps                                                        | 19200 bps                     |
|                             | соМ          | Data bit/Parity <sup>1</sup>        | Selects data bit and parity.                                                                                                    | The various data bits<br>are:<br>8 bits/No parity<br>7 bits/No parity<br>8 bits/Even parity<br>7 bits/Even parity<br>8 bits/Odd parity<br>7 bits/Odd parity | 8 bits/Even<br>parity         |
| [cMSL]                      | cMSL         | Stop bit <sup>1</sup>               | Selects the stop bit.                                                                                                    | The stop bits are:<br>• 1<br>• 2                                                                                                    | 1                             |
| <sup>1</sup> This option is | s not availa | ble if RS-485 comm                  | nunication models are not select                                                                                                    | ed.                                                                                                    | 1                             |

#### Setup Mode

| Display      | Paramet | er Name                                | Description                                                                                                    | Setting Range                                                                                                    | Factory<br>Default<br>Setting |
|--------------|---------|----------------------------------------|----------------------------------------------------------------------------------------------------|----------------------------------------------------------------------------------------------------|-------------------------------|
| SENS         | SENS    | Input type                             | Sets the type of input sensor.                                                                                                    | Refer to the Input Type table (see page 34)                                                                                                    | K (°C)                        |
| SELH         | STLH    | Scaling high limit                     | Sets scaling high limit value.                                                                                                    | Scaling low limit value to input<br>range high limit value<br>DC voltage, current input: –<br>200010000                                                                                                   | 1370 ° C                      |
| STLL<br>-200 | STLL    | scaling low limit<br>value             | Sets scaling low limit value.                                                                                                    | Scaling low limit value to input<br>range high limit value<br>DC voltage, current input: –<br>200010000                                                                                                   | –200 ° C                      |
| dP a         | dP      | Decimal point<br>place                 | Selects decimal point<br>place.<br><b>NOTE:</b> This is<br>available only for DC<br>input.                                                              | <ul> <li>The various decimal point<br/>options are:</li> <li>No decimal point</li> <li>1 digit after decimal point</li> <li>2 digits after decimal point</li> <li>3 digits after decimal point</li> </ul> | No decimal<br>point           |
| FILF         | FILT    | PV filter time<br>constant             | Sets PV filter time<br>constant.<br><b>NOTE:</b> If the value is<br>set too high, it affects<br>the control results due<br>to the delay of<br>response. | 0.010.0 seconds                                                                                                    | 0.0 seconds                   |
| oLH<br>100   | oLH     | OUT1 high limit <sup>1</sup>           | Sets the high limit value of OUT1.                                                                                                    | OUT1 low limit value to 100%<br>DC current output: OUT1 low<br>limit to 105%                                                                                                    | 100%                          |
| oll          | oLL     | OUT1 low limit <sup>1</sup>            | Sets the low limit value of OUT1.                                                                                                    | 0% to OUT1 high limit value<br>(DC current output type: -5% to<br>OUT1 high limit value                                                                                                    | 0%                            |
| KYS          | HYS     | OUT1 ON/OFF<br>hysteresis <sup>1</sup> | Sets ON/OFF<br>hysteresis for OUT1.                                                                                                    | <ul> <li>0.1 to 100.0 °C (°F)</li> <li>DC voltage, current input:<br/>11000</li> </ul>                                                                                                    | 1.0 ° C                       |

The Setup mode includes the following items:

<sup>1</sup> This option is not available if OUT1 is in ON/OFF control.

<sup>2</sup> This option is not available if the Direct/Reverse control option is not added or if OUT2 is in ON/OFF control.

<sup>3</sup> This option is not available if no alarm action is selected during alarm 1 type selection.

| Display | Paramet | ter Name                                 | Description                                                                                                    | Setting Range                                                                                                    | Factory<br>Default<br>Setting |
|---------|---------|------------------------------------------|----------------------------------------------------------------------------------------------------|----------------------------------------------------------------------------------------------------|-------------------------------|
|         | cAcT    | OUT2 action<br>mode <sup>2</sup>         | Selects OUT2 action<br>from air, oil, and water<br>cooling.                                                              | <ul> <li>The various OUT2 action modes are:</li> <li>Air cooling (linear characteristic)</li> <li>Oil cooling (1.5th power of the linear characteristic)</li> <li>Water cooling (second power of the linear characteristic)</li> <li>OUT2 proportional band Air cooling Water cooling Water cooling SV</li> </ul> | Air cooling                   |
| orhs    | oLH2    | OUT2 high limit <sup>2</sup>             | Sets OUT2 high limit value.                                                                                              | OUT2 low limit value to 100%                                                                                                    | 100%                          |
| ollą    | oLL2    | OUT2 low limit <sup>2</sup>              | Sets OUT2 low limit value.                                                                                               | 0% to OUT2 high limit value                                                                                                    | 0%                            |
| [db]    | db      | Overlap<br>band/Dead band <sup>2</sup>   | Sets the overlap band<br>or dead band for OUT1<br>and OUT2.<br>+Set value: Dead<br>band,<br>-Set value: Overlap<br>band. | <ul> <li>-100.0100.0 °C (°F)</li> <li>DC voltage, current input: –<br/>10001000</li> </ul>                                                                                                    | 0.0 ° C                       |
| HAZP    | HYSb    | OUT2 ON/OFF<br>hysteresis 2 <sup>1</sup> | Sets ON/OFF<br>hysteresis for OUT2.                                                                                      | <ul> <li>0.1100.0 °C (°F)</li> <li>DC voltage, current input:<br/>11000</li> </ul>                                                                                                    | 0.0 ° C                       |

<sup>2</sup> This option is not available if the Direct/Reverse control option is not added or if OUT2 is in ON/OFF control.

<sup>3</sup> This option is not available if no alarm action is selected during alarm 1 type selection.

| Display | Paramet | ter Name                                           | Description                                                                                                    | Setting Range                                                                                                    | Factory<br>Default<br>Setting |
|---------|---------|----------------------------------------------------|----------------------------------------------------------------------------------------------------|----------------------------------------------------------------------------------------------------|-------------------------------|
|         | AL1T    | Alarm 1 type                                       | Selects an alarm 1<br>type.<br><b>NOTE:</b> If an alarm type<br>is changed, the alarm<br>set value becomes 0<br>(0.0).                                                                                    | The various alarm 1 types are:<br>No alarm action<br>High limit alarm<br>Low limit alarm<br>High/Low limits alarm<br>High/Low limit range alarm<br>Process high alarm<br>Process low alarm<br>High limit alarm with standby<br>Low limit alarm with standby<br>High/Low limits alarm with<br>standby | No alarm<br>action            |
| (ALEF)  | AL2T    | Alarm 2 (A2) type                                  | Selects an alarm 2<br>type.<br><b>NOTE:</b> If an alarm type<br>is changed, the alarm<br>set value becomes 0<br>(0.0).<br><b>NOTE:</b> This is<br>available only when<br>alarm 2 (A2) option is<br>added. | Selection items are the same as those of Alarm 1 type.                                                                                                    | No alarm<br>action            |
| RLM     | A1LM    | Alarm 1<br>Energized/De-<br>energized <sup>3</sup> | Selects Energized/De-<br>energized status for<br>alarm 1.                                                                                                    | The types of alarm1 are:<br>• Energized<br>• Deenergized                                                                                                    | Energized                     |
| RZLM    | A2LM    | Alarm 2<br>Energized/De-<br>energized <sup>4</sup> | Selects Energized/De-<br>energized status for<br>alarm 2.                                                                                                    | Selection items are the same as those of Alarm 1 Energized/De-<br>energized selection.                                                                                                    | Energized                     |
| A IHY   | A1HY    | Alarm 1<br>hysteresis <sup>3</sup>                 | Sets hysteresis for alarm 1.                                                                                                    | <ul> <li>0.1100.0 °C (°F)</li> <li>DC voltage, current input:<br/>11000</li> </ul>                                                                                                    | 1.0 ° C                       |
| RSHY ]  | A2HY    | Alarm 2<br>hysteresis <sup>4</sup>                 | Sets hysteresis for alarm 2.                                                                                                    | <ul> <li>0.1100.0 °C (°F)</li> <li>DC voltage, current input:<br/>11000</li> </ul>                                                                                                    | 1.0 ° C                       |

<sup>2</sup> This option is not available if the Direct/Reverse control option is not added or if OUT2 is in ON/OFF control.

<sup>3</sup> This option is not available if no alarm action is selected during alarm 1 type selection.

| Display    | Parame | ter Name                                     | Description                                                                                                    | Setting Range                                                                                                    | Factory<br>Default<br>Setting |
|------------|--------|----------------------------------------------|----------------------------------------------------------------------------------------------------|----------------------------------------------------------------------------------------------------|-------------------------------|
| a raž      | A1dY   | Alarm 1 action<br>delayed timer <sup>3</sup> | Sets Alarm 1 action<br>delayed timer.<br>When setting time has<br>elapsed after the input<br>enters the alarm output<br>range, the alarm is<br>activated. | 010000 seconds                                                                                                    | 0 seconds                     |
| #2a9 ]<br> | A2dY   | Alarm 2 action<br>delayed timer <sup>4</sup> | Sets Alarm 2 action<br>delayed timer.<br>When setting time has<br>elapsed after the input<br>enters the alarm output<br>range, the alarm is<br>activated. | 010000 seconds                                                                                                    | 0 seconds                     |
| RAFU       | RATU   | SV rise rate                                 | Sets SV rise rate<br>(rising value for<br>1 minute).<br><b>NOTE:</b> Setting to 0<br>disables the function.                                               | <ul> <li>Setting range: 010000° C<br/>/minute (° F/minute)</li> <li>Thermocouple, RTD input<br/>with a decimal point:<br/>0.01000.0° C/minute<br/>(° F/minute)</li> <li>DC voltage, current input:<br/>010000/minute</li> </ul> | 0 ° C                         |
| RAFĄ       | RATd   | SV fall rate                                 | Sets SV fall rate (falling<br>value for 1 minute).<br><b>NOTE:</b> Setting to 0<br>disables the function.                                                 | <ul> <li>Setting range: 010000° C<br/>/minute (° F/minute)</li> <li>Thermocouple, RTD input<br/>with a decimal point:<br/>0.01000.0° C/minute<br/>(° F/minute)</li> <li>DC voltage, current input:<br/>010000/min</li> </ul>    | 0 ° C                         |
|            | coNT   | Direct/Reverse<br>action                     | Selects either Heating<br>(reverse) or Cooling<br>(direct) control                                                                                        | The types of control action are:<br>• Heating (reverse)<br>• Cooling (direct)                                                                                                    | Heating<br>(reverse)          |
| RF_b       | AT_b   | AT bias                                      | Sets bias value during<br>AT (Auto-Tuning).<br><b>NOTE:</b> This is not<br>available for DC input.                                                        | 050 °C (32100 °F)                                                                                                    | 20 ° C                        |

<sup>2</sup> This option is not available if the Direct/Reverse control option is not added or if OUT2 is in ON/OFF control.

<sup>3</sup> This option is not available if no alarm action is selected during alarm 1 type selection.

| Display                  | Paramet    | ter Name               | Description                                                                                                    | Setting Range                                                                                                    | Factory<br>Default<br>Setting |
|--------------------------|------------|------------------------|----------------------------------------------------------------------------------------------------|----------------------------------------------------------------------------------------------------|-------------------------------|
| 51.76                    | SV_b       | SVTC bias              | SV adds SVTC bias<br>value to the value<br>received by the SVTC<br>command.<br><b>NOTE:</b> This is<br>available only when<br>the RS-485<br>communication option<br>is added. | <ul> <li>Setting range: Converted value of 20% of the input span.</li> <li>DC voltage, current input: 20% of the scaling span.</li> </ul>                                                                                                    |                               |
| MANU                     | MANU       | OUT/OFF Key            | Selects whether<br>OUT/OFF key is used<br>for control output OFF<br>function or for<br>auto/manual control<br>function.                                                       | <ul> <li>The OUT/OFF key functions are:</li> <li>OUT/OFF function</li> <li>Auto/Manual control function</li> </ul>                                                                                                    | OUT/OFF<br>function           |
|                          | bKLT       | Backlight<br>selection | Selects the display to backlight.                                                                                                    | <ul> <li>The various backlight selections are:</li> <li>All are backlit.</li> <li>Only PV display is backlit.</li> <li>Only SV display is backlit.</li> <li>Only action indicators are backlit.</li> <li>PV and SV displays are backlit.</li> <li>PV display and action indicators are backlit.</li> <li>SV display and action indicators are backlit.</li> </ul> | All are backlit               |
| <sup>1</sup> This option | is not ava | ailable if OUT1 is in  | ON/OFF control.                                                                                                    |                                                                                                    |                               |

<sup>2</sup> This option is not available if the Direct/Reverse control option is not added or if OUT2 is in ON/OFF control.

<sup>3</sup> This option is not available if no alarm action is selected during alarm 1 type selection.

| Display             | Parame | ter Name                                              | Description                                                                                                    | Setting Range                                                                                                    | Factory<br>Default<br>Setting |
|---------------------|--------|-------------------------------------------------------|----------------------------------------------------------------------------------------------------|----------------------------------------------------------------------------------------------------|-------------------------------|
| COLR                | coLR   | PV color                                              | Selects PV display<br>color.                                                                                                    | <ul> <li>The various display colors are:</li> <li>Green</li> <li>Red</li> <li>Orange</li> <li>Alarm 1 or Alarm 2 is ON:<br/>From green to red.</li> <li>Alarm 1 or Alarm 2 is ON:<br/>From Orange to red.</li> <li>PV color changes<br/>continuously</li> <li>PV color changes<br/>continuously + Alarm 1 or<br/>Alarm 2 is ON (red).</li> </ul> | Red                           |
|                     |        |                                                       |                                                                                                    | For more information, refer to the PV display color Selection <i>(see page 60)</i> .                                                                                                    |                               |
| clRusso             | cLRG   | PV color range                                        | Selects PV color range.                                                                                                    | The various PV color range are:<br>• 0.1100.0 °C (°F)<br>• 11000 (DC input)                                                                                                    | -                             |
| dPrm                | dPTM   | Backlight time                                        | Sets time to backlight<br>from no operation<br>status until backlight is<br>switched off.<br>The backlight remains<br>ON when set to 0.<br>Backlight relights by<br>pressing any key while<br>backlight is OFF. | 099 minutes                                                                                                    | 0 minutes                     |
| <b>P5</b> //<br>off | PSV    | Indication<br>selection when<br>control output<br>OFF | Selects the indication<br>when control output is<br>OFF.                                                                                                    | <ul> <li>Various types of indications are:</li> <li>OFF indication</li> <li>No indication</li> <li>PV indication</li> <li>PV indication + Alarm 1 and<br/>Alarm 2 output active</li> <li>NOTE: The default indication<br/>type is OFF indication.</li> </ul>                                                                                     | OFF<br>indication             |

<sup>2</sup> This option is not available if the Direct/Reverse control option is not added or if OUT2 is in ON/OFF control.

<sup>3</sup> This option is not available if no alarm action is selected during alarm 1 type selection.

| Display | Parame | ter Name                | Description                                                                                                    | Setting Range | Factory<br>Default<br>Setting |
|---------|--------|-------------------------|----------------------------------------------------------------------------------------------------|---------------|-------------------------------|
| orar    | oRAT   | OUT1 rate-of-<br>change | Sets changing value of<br>OUT1 MV<br>(manipulated variable)<br>for 1 second.<br><b>NOTE:</b> This is not<br>available if OUT1 is in<br>ON/OFF control, or<br>when set to 0. | 0100 %/second | 0%/second                     |

<sup>2</sup> This option is not available if the Direct/Reverse control option is not added or if OUT2 is in ON/OFF control.

<sup>3</sup> This option is not available if no alarm action is selected during alarm 1 type selection.

## **Main Functions of RTC48**

#### What Is in This Chapter?

This chapter contains the following topics:

| Торіс                     | Page |
|---------------------------|------|
| Auto-Tuning               | 54   |
| Control Actions           | 57   |
| Alarm Functions           | 58   |
| PV Color Display Function | 60   |
| OUT1 Rate of Change       | 62   |

#### Auto-Tuning

#### Overview

To set each value of P, I, D, and ARW automatically, the AT process must be made to fluctuate to obtain an optimal value. One of 3 types of fluctuation below is automatically selected.

For DC voltage, current input, the AT process fluctuates around the SV for below conditions of 1, 2, and 3.

## NOTICE

#### UNINTENDED EQUIPMENT OPERATION

- Perform the AT during the trial run.
- During the AT, none of the setting items can be set.
- If power interruption occurs during the AT, the tuning stops.
- Sometimes the AT process does not fluctuate if AT is performed at or near room temperature. Therefore AT may not finish normally.

#### Failure to follow these instructions can result in equipment damage.

## 1. In case of a large difference between the SV and processing temperature as the temperature is rising

When AT bias is set to 20  $^{\rm o}{\rm C}$ , the AT process fluctuates at the temperature 20  $^{\rm o}{\rm C}$  lower than the SV.

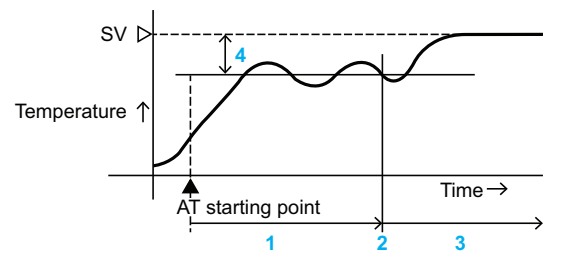

- 1 Calculating PID constant
- 2 PID constant calculated
- 3 Controlled by the PID constant set by AT
- 4 AT bias value

#### 2. When the control is stable

The AT process fluctuates around the SV.

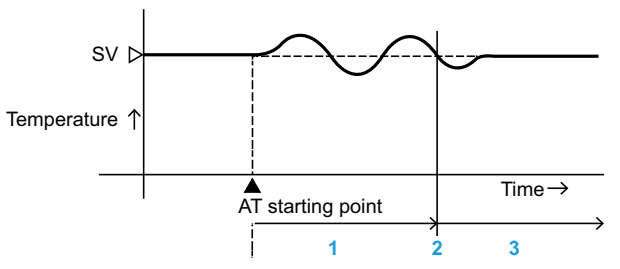

- 1 Calculating PID constant
- 2 PID constant calculated
- 3 Controlled by the PID constant set by AT

## 3. In case of a large difference between the SV and processing temperature as the temperature is falling

When AT bias is set to 20  $^{\rm o}{\rm C},$  the AT process fluctuates at the temperature 20  $^{\rm o}{\rm C}$  higher than the SV.

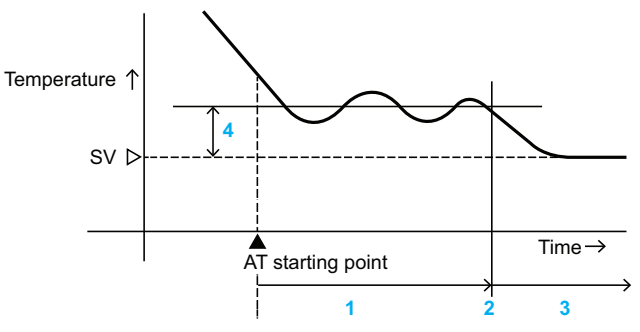

- **1** Calculating PID constant
- 2 PID constant calculated
- 3 Controlled by the PID constant set by AT
- 4 AT bias value

#### Auto-tuning Perform/Cancel Mode (PID Control)

To auto-tune the perform/cancel mode, proceed as follows:

| Step | Action                                                                               | Remarks                                               |                          |
|------|--------------------------------------------------------------------------------------|-------------------------------------------------------|--------------------------|
| 1    | Press the key while pressing the key in the PV/SV key in the PV/SV                   | The display unit proceeds to Sub setting mode.        | <b>AF</b> <sub>off</sub> |
| 2    | Use the key to select AT Perform or use the key to select AT oFF.                    | -                                                     | <b>R</b><br><sub>R</sub> |
| 3    | Press the key to confirm the setting.                                                | The display unit<br>reverts to PV/SV<br>display mode. | ~ <b>100</b>             |
| 4    | While AT is performing, the AT indicator flashes, and it goes off if AT is canceled. | -                                                     |                          |

#### **Control Actions**

#### Overview

The following control actions are performed:

- Direct/Reverse operation
- ON/OFF control
- PI, PID, PD, P controls

#### **Direct/Reverse Operation**

Reverse operation is used to control the heating function. Refer to the Direct/Reverse control action (*see page 46*) for more details.

Direct operation is used to implement cooling function.

#### **ON/OFF Control**

Acts as an ON/OFF control when proportional band is set to 0 or 0.0. ON/OFF control switches the control output to ON (100%) or OFF (0%) according to the size relationship of PV and SV. Refer to the Sub setting mode parameters (*see page 40*) for more details.

#### PI, PID, PD, and P Controls

The control switches to PID control when auto-perform function is selected. The control switches to PI control when derivative time is set to 0. The control switches to PD control when integral time is set to 0. The control switches to PD control when derivative and integral time are set to 0. Refer to the Sub setting mode parameters *(see page 40)* for more details.

#### Alarm Functions

#### Overview

The following alarm functions are performed:

- Alarm type
- Alarm energized/de-energized
- Alarm hysteresis
- Alarm action delayed timer

#### Alarm Type

It allows you to select the pre-defined alarm types based on the requirement. The alarm type includes high limit alarm, high/low limits alarm, process high alarm, and so on. Refer to the Setup mode parameters *(see page 46)* for more details.

#### Alarm Energized/De-energized

When the Alarm type Energized (NoML) option is selected, the alarm output is conductive (ON) while the alarm output indicator is lit.

The alarm output is not conductive (OFF) while the alarm output indicator is not lit.

When the Alarm type Deenergized (REVS) option is selected, the alarm output is conductive (FF) while the alarm output indicator is lit.

The alarm output is conductive (ON) while the alarm output indicator is not lit.

Refer to the Setup mode parameters (see page 46) for more details.

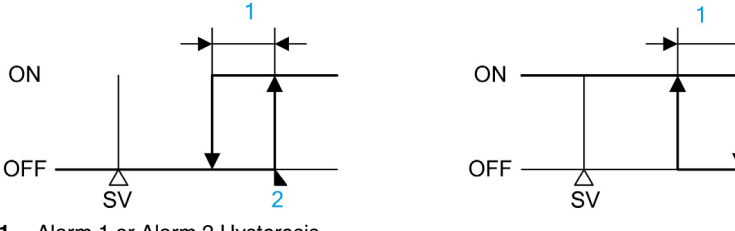

1 Alarm 1 or Alarm 2 Hysteresis

2 Alarm 1 or Alarm 2 value

#### **Alarm Hysteresis**

It enables you to set the hysteresis for the alarms. Refer to the Setup mode parameters (see page 46) for more details.

#### Alarm Action Delayed Timer

When setting time has elapsed after the input enters the alarm output range, the alarm is activated. Refer to the Setup mode parameters *(see page 46)* for more details.

#### Alarm Type Selection

#### NOTE: Default oFF, no alarm action

This table provides more information on alarm types and codes:

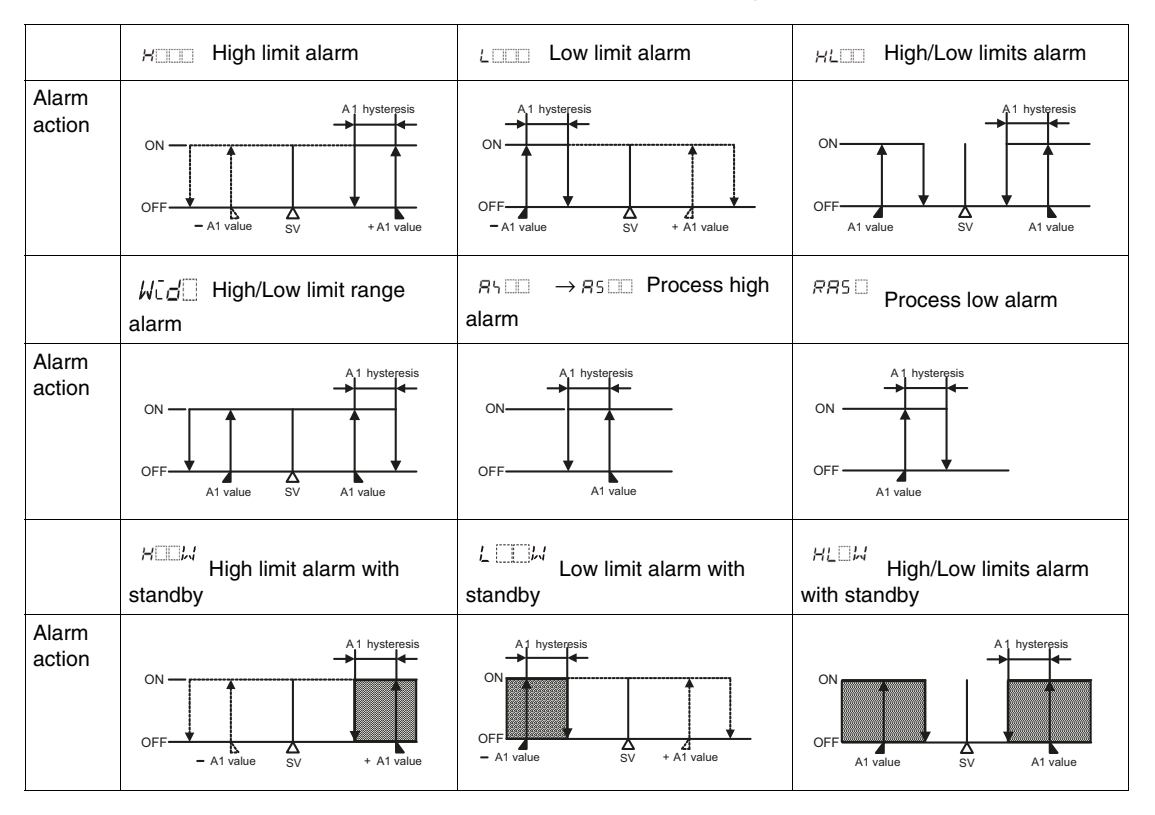

#### **PV Color Display Function**

#### Overview

The following PV display color are performed:

- constant color selection (Green, Red or Orange)
- Changing continuously the PV color
- Changing continuously the PV color when Alarm 1 or Alarm 2 is ON.

#### **PV Color Display**

| Display      | PV color selection                                         | PV color display                                                                                                    |
|--------------|------------------------------------------------------------|----------------------------------------------------------------------------------------------------|
| GRЛ          | Green                                                      | green                                                                                                    |
| RE d         | Red                                                        | red                                                                                                    |
| o RG         | Orange                                                     | orange                                                                                                    |
| <i>ALG</i> R | When Alarm 1 or<br>Alarm 2 is ON<br>Green →Red             | When Alarm 1 or Alarm 2 OFF: Green<br>When Alarm 1 or Alarm 2 is ON, the PV color<br>turns from green to red.                                                                                                    |
| <i>AL</i> oR | When Alarm 1 or<br>Alarm 2 is ON<br>Orange →Red            | When Alarm 1 or Alarm 2 OFF: Orange<br>When Alarm 1 or Alarm 2 is ON, the PV color<br>turns from orange to red.                                                                                                    |
| PVCR         | PV color changes<br>continuously<br>Orange →Green →<br>Red | PV color changes depending on the color<br>range setting:<br>PV is lower than [SV-PV color range]:<br>orange<br>PV is within [SV±PV color range]: green<br>PV is higher than [SV+PV color range]:<br>red<br>Orange Green Red<br>Hys Set point of PV color range |

| Display      | PV color selection                                                                                                    | PV color display                                                                                                    |
|--------------|----------------------------------------------------------------------------------------------------|----------------------------------------------------------------------------------------------------|
| <i>APG</i> R | PV color changes<br>continuously<br>Orange → Green →<br>Red and at the same<br>time Alarm 1 or Alarm<br>2 is ON (Red) | <ul> <li>When Alarm 1 or Alarm 2 is ON, PV display turns red.</li> <li>PV is lower than [SV-PV color range]: orange</li> <li>PV is within [SV±PV color range]: green</li> <li>PV is higher than [SV+PV color range]: red</li> <li>Alarm 1 or Alarm 2 is ON: red</li> </ul> Orange <ul> <li>Green</li> <li>Red</li> <li>AL2 Hys</li> <li>SV</li> <li>Hys</li> <li>AL1</li> </ul> Hys Set point of PV color range AL1 Alarm 1 value (High limit alarm) AL2 Alarm 2 value (Low limit alarm) |

#### **OUT1 Rate of Change**

#### **Overview**

This control is suitable for high temperature heaters (which are made from molybdenum, tungsten or platinum, etc., and used at approximately. 1500...1800° C) which are easily burnt out from turning on electricity rapidly.

The following below show the normal output operation and the output when OUT1 Rate of Change is set:

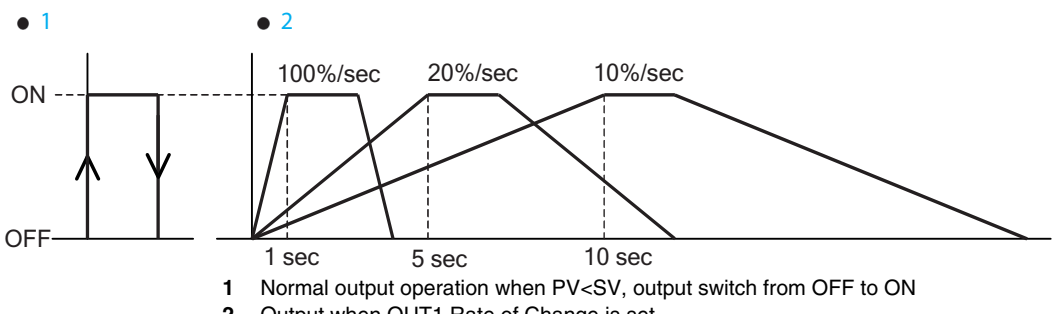

Output when OUT1 Rate of Change is set 2

## Appendices

# II

## **RTC48 Error Messages**

#### Troubleshooting

#### LED Indication

| Problem                                                                    | Presumed Cause and Solution                                                                                                    |
|----------------------------------------------------------------------------|----------------------------------------------------------------------------------------------------|
| <b><i>c</i></b> <i>F F</i> : nothing or PV is indicated on the PV display. | <ul> <li>Control output OFF function is working.</li> <li>Press the ① key for approximately 1 second to release the function.</li> </ul>                                                                                                    |
| is flashing on the PV<br>display.                                          | <ul> <li>Burnout of thermocouple, RTD, or disconnection of DC voltage (01 Vdc). Change each sensor.</li> <li>To check whether the sensor is burnt out, proceed as follows: <ul> <li>Thermocouple</li> <li>If the input terminals of the instrument are shorted, and if a value around room temperature is indicated, the instrument is likely to be operating normally. However, the sensor may be burnt out.</li> <li>RTD</li> <li>If approximately 100 of resistance is connected to the input terminals between A-B of the instrument and between B-B is shorted, and if a value around 0 °C (32 °F) is indicated, the instrument is likely to be operating normally. However, the sensor may be burnt out.</li> </ul> </li> <li>DC voltage (01 Vdc)</li> <li>If the input terminals of the instrument are shorted, and if a scaling low limit value is indicated, the instrument is likely to be operating normally. However, the sensor may be disconnected.</li> </ul> Check whether the input terminals of thermocouple, RTD, or DC voltage (01 Vdc) are securely mounted to the instrument input terminal or not. Connect the sensor terminals to the instrument input terminals securely. |

| Problem                                                                                  | Presumed Cause and Solution                                                                                                    |
|------------------------------------------------------------------------------------------|----------------------------------------------------------------------------------------------------|
| is flashing on the PV<br>display.                                                        | <ul> <li>Check whether the input signal wire for DC voltage (15 Vdc) or DC current (420 mA DC) is disconnected.</li> <li>To check whether the input signal wire is disconnected, proceed as follows:</li> <li>DC voltage (15 Vdc)<br/>If the input to the input terminals of the instrument is 1 Vdc, and if a scaling low limit value is indicated, the instrument is likely to be operating normally. However, the signal wire may be disconnected.</li> <li>DC current (420 mA DC)<br/>If the input to the input terminals of the instrument is 4 mA DC and if a scaling low limit value is indicated, the instrument is 4 mA DC and if a scaling low limit value is indicated, the instrument is likely to be operating normally. However, the signal wire may be disconnected.</li> <li>Check whether the input signal wire for DC voltage (15 Vdc) or DC current.</li> </ul>                                                                                 |
|                                                                                          | <ul> <li>(4 to 20 mA DC) is securely connected to the instrument input terminals.</li> <li>Check if polarity of thermocouple or compensating lead wire is correct.</li> <li>Check whether codes (A, B, B) of RTD agree with the instrument terminals or not.</li> </ul>                                                                                                    |
| The PV display keeps indicating the value which is set during scaling low limit setting. | <ul> <li>Check whether the input signal wire for DC voltage (05 Vdc, 010 Vdc) and DC current (020 mA DC) is disconnected.</li> <li>To check whether the input signal wire is disconnected, proceed as follows:</li> <li>DC voltage (05 Vdc, 010 Vdc) If the input to the input terminals of the instrument is 0 Vdc and if a scaling low limit value is indicated, the instrument is likely to be operating normally. However, the signal wire may be disconnected.</li> <li>DC current (020 mA DC) If the input to the input terminals of the instrument is 0 mA DC and if a scaling low limit value is indicated, the instrument is 0 mA DC and if a scaling low limit value is indicated, the instrument is 0 mA DC and if a scaling low limit value is indicated, the instrument is likely to be operating normally. However, the signal wire may be disconnected.</li> <li>Check whether the input terminals for DC voltage (0.5 Vdc 0. 10 Vdc) or</li> </ul> |
|                                                                                          | <ul> <li>Check whether the input terminals for DC voltage (0 5 vdc, 0 10 vdc) of<br/>DC current (020 mA DC) are securely connected to the instrument input<br/>terminals or not.</li> </ul>                                                                                                    |
| The indication of PV display is irregular or unstable.                                   | <ul> <li>Check whether sensor input unit or sensor temperature unit (° C or ° F) is correct.<br/>Select the sensor input unit or sensor temperature unit (° C or ° F) properly.</li> <li>Sensor correcting value is unsuitable.<br/>Set it to a suitable value.</li> <li>Check whether the specification of the sensor is correct or not.</li> <li>AC leaks into the sensor circuit.<br/>Use an ungrounded type sensor.</li> <li>There may be equipment that interferes with or makes noise near the controller.<br/>Keep equipment that interferes with or makes noise away from the controller.</li> </ul>                                                                                                    |
| Err I<br>is indicated on the PV<br>display.                                              | Internal memory is defective.     Contact Schneider Electric.                                                                                                    |

#### **Key Operation**

| Problem                                                                                                    | Presumed Cause and Solution                                                                                                    |
|----------------------------------------------------------------------------------------------------|----------------------------------------------------------------------------------------------------|
| <ul> <li>Unable to set the SV, P, I, D, proportional cycle, or alarm value.</li> <li>The values do not change by</li> <li>\$\Delta\$, \$\nabla\$ keys.</li> </ul> | <ul> <li>Set value lock (Lock 1 or Lock 2) is selected.<br/>Release the lock during the set value lock selection.</li> <li>AT or auto-reset is performing.<br/>In the case of AT, cancel AT.<br/>It takes approximately 4 minutes until auto-reset is finished.</li> </ul> |
| The setting indication does not<br>change in the input range even if the<br>keys are pressed, and new values<br>are unable to be set.                             | <ul> <li>Scaling high limit or scaling low limit value in the Setup mode may be set at<br/>the point where the value does not change.</li> <li>Set it to a suitable value while in the Setup mode.</li> </ul>                                                              |

#### Control

| Problem                                      | Presumed Cause and Solution                                                                                                    |
|----------------------------------------------|----------------------------------------------------------------------------------------------------|
| Temperature does not rise.                   | <ul> <li>Sensor is out of order.<br/>Replace the sensor.</li> <li>Check whether the sensor or control output terminals are securely mounted to the instrument input terminals.<br/>Ensure that the sensor or control output terminals are mounted to the instrument input terminals securely.</li> <li>Check whether the wiring of sensor or control output terminals is correct.</li> </ul> |
| The control output remains in an ON status.  | <ul> <li>OUT1 low limit value or OUT2 low limit value is set to 100% or higher in<br/>Setup mode.</li> <li>Set it to a suitable value.</li> </ul>                                                                                                    |
| The control output remains in an OFF status. | <ul> <li>OUT1 high limit value or OUT2 high limit value is set to 0% or less in Setup<br/>mode.</li> <li>Set it to a suitable value.</li> </ul>                                                                                                    |

For all other detected faults, contact Schneider Electric.

## Index

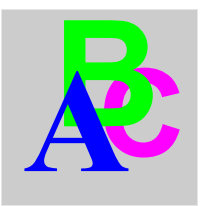

## В

basic operations of RTC48, 31

## С

control references and characteristics of RTC48, 12

## D

dimensions of RTC48, *21* dismounting theRTC48, *23* display of RTC48, *12* 

## Η

hardware electrical characteristics of RTC48, *18* environmental characteristics of RTC48, *19* how to configure RTC48 using front panel,

30

## I

installation precautions of RTC48, 20

## Κ

Key lock, 32

#### Μ

main specifications of RTC48, *15* mounting theRTC48, *23* 

## R

RTCCOV Terminal cover, 27

## S

setting the temperature controller, 33

#### Т

troubleshooting, 65

#### W

wiring of RTC48, 24